# 🕄 ParentSquare

# Bí quyết ParentSquare cho phụ huynh

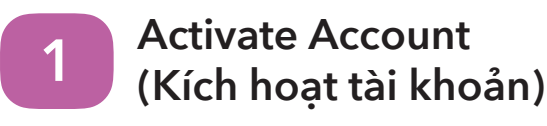

Nhấn vào đường link trong email/ tin nhắn mời tham gia hay đăng ký trên ParentSquare.com hay ứng dụng ParentSquare.

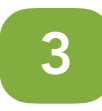

#### Set preferences (Cài đặt lựa chọn)

Nhấn vào tên mình ngay bên phải phía trên để vào tài khoản và cài đặt lựa chọn cách.

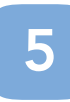

#### Appreciate Posts (Bày tỏ sự cảm kích)

Nhấn 'Appreciate' trong email/ app hoặc website để cảm ơn giáo viên hay nhân viên đã đăng bài. Giáo viên rất thích được phụ huynh cảm ơn.

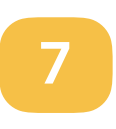

## Participate (Tham gia)

Nhấn 'Sign Ups & RSVPs' ngay trên sidebar để thấy sự kiện. Nhấn vào hình chuông ngay trên để đăng ký.

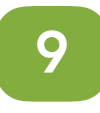

### Find People (Tìm người)

Nhấn 'Directory' trên sidebar để tìm kiếm thông tin liên lạc của giáo viên và phụ huynh (ứng dụng này không phải trường nào cũng có).

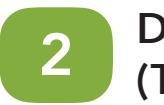

#### Download App (Tải ứng dụng về)

Mọi sự sẽ dễ dàng hơn nếu chúng ta kết nối trên ứng dụng ParentSquare. Chúng ta có thể tải về từ App store hoặc Google Play.

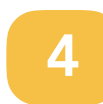

#### Get Photos & Files (Nhận hình ảnh & tài liệu)

Nhấn vào 'Photos & Files' ngay trên sidebar để dễ dàng xem hình ảnh, đơn từ và tài liệu được chia sẻ với quý vị.

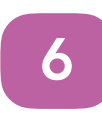

#### Comment or reply (Góp ý hay trả lời)

Nhấn 'Comment' trên ứng dụng hoặc website để liên lạc riêng với giáo viên khi có câu hỏi về những thông tin được chia sẻ.

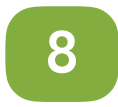

#### Join a Group (Tham gia vào nhóm)

Nhấn 'Groups' trên sidebar để tham gia nhóm hoặc đăng ký tham gia sự kiện với trường hay để biết tin tức mới nhất.

# 10

## Get in Touch (Kết nối)

Nhấn 'Messages' trên sidebar để liên lạc riêng với giáo viên, nhân viên và ban lãnh đạo phụ huynh.